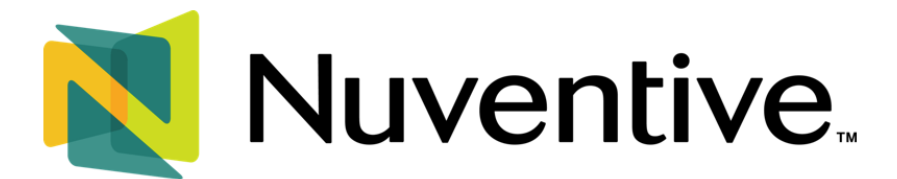

# Administrative Units or Co-curriculars Analytics Dashboard

The **Analytics** Dashboard is the second tab in the **Platform Menu**. This workspace allows you to run visual analytics on assessment data. The purpose of the analytics dashboard is to offer a quick overview of the information entered into the platform, rather than generating a report.

For instructions on logging into Nuventive, please view the **Basic Navigation** guide.

#### UNIT DROP-DOWN MENU

The center **Unit Drop-Down Menu** is where you will locate your units. By clicking the drop-down arrow to the right, you will be able to locate the units assigned to you. You may also type the name of your unit in the drop-down box to quickly locate it. Selecting a unit will take you to the unit's **Workspace**.

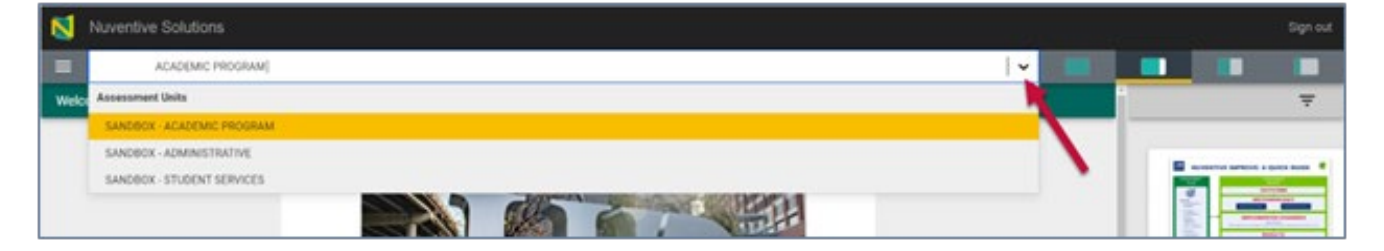

## HAMBURGER ICON / PLATFORM MENU

Once you have located the unit whose analytics you will be viewing, click the **Hamburger icon** to the left of the **Unit Drop-Down Menu** and then **Analytics** to access the unit's analytics page.

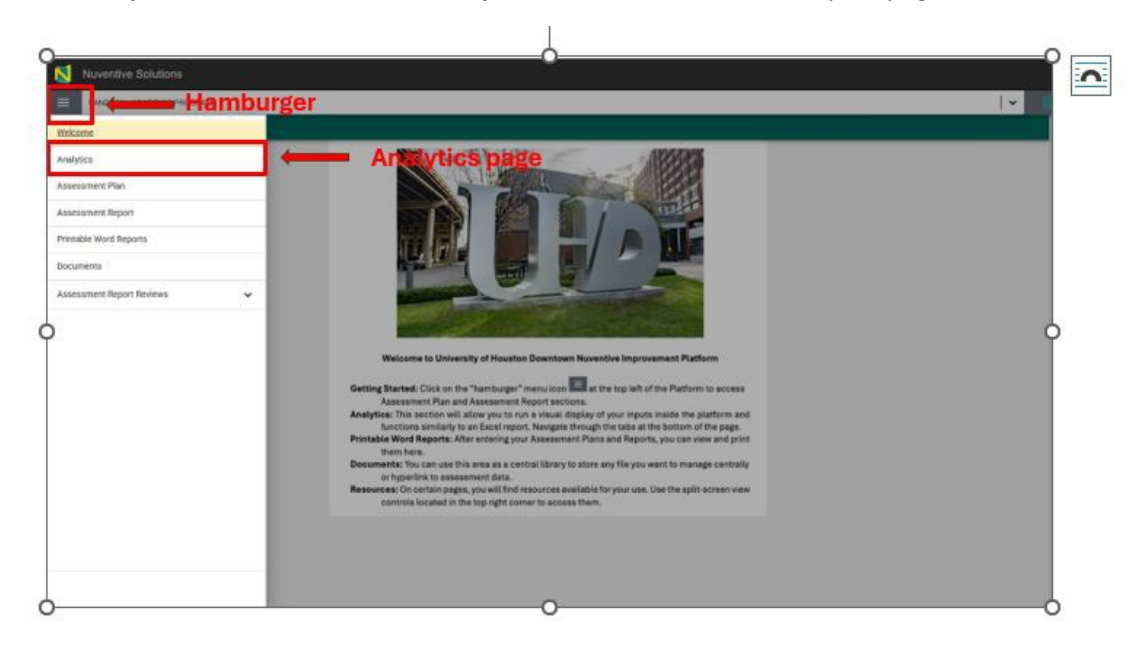

## **ANALYTICS PAGE**

The **Analytics** page has four tabs at the bottom left. These tabs provide quick access to unit data and information. Information on each tab can be filtered using filters at the top right corner of the page. The analytics page also displays recent edits to the report in terms of who edited the report, what areas they edited on the report, and when they last edited the report.

|              | Filters                                                                                                    | Year(s) Outcome will be Assessed |
|--------------|----------------------------------------------------------------------------------------------------|----------------------------------|
|              | Most Recent Changes to Report<br>Who Who                                                                        | When                             |
| Chatome life | environmental environmental environmental environmental environmental environmental environmental environmental | N V Sangas -Robert I             |
|              |                                                                                                    |                                  |
|              |                                                                                                    |                                  |
|              |                                                                                                    |                                  |

Each of the filters and tabs are described below:

## **FILTERS**

- 1. Years Outcomes will be Assessed: provides a list of assessment cycles. This filter can be utilized to view a specific assessment cycle, e.g., 2023-2024. Choosing a specific assessment cycle will remain as a default selection for all tabs listed at the bottom (Available on all tabs).
- Outcome Status: provides a list of outcomes by status, i.e., active currently being assessed or archived - no longer being assessed in following assessment cycles (Available on the Outcomes by Type tab).
- **3. Outcome Type**: provides a list of outcome types, i.e., learning, effectiveness, utilization, compliance, efficiency, needs, and satisfaction. (Available on the Outcomes by Type and Results tabs).
- **4.** Method Utilized: provides a list of methods utilized in assessing outcomes during a specific assessment cycle, i.e., direct or indirect methods (Available on the Results tab).
- 5. Data Conclusion: provides a list of data conclusion options with regards to success criteria, i.e., success criterion met, success criterion partially met, success criterion not met, or no data collected (Available on the Results tab).

NOTE: If you don't see an option listed under the filters, e.g., the dropdown options for <u>Outcome Status</u> displays only 'active' as an option and not 'archived', it means that the unit did not archive any of its outcomes; or, if a unit has only learning outcomes, the filter <u>Outcome Type</u>, will not display 'effectiveness' or any other outcome type as an option.

 To Do List by Assessment Cycle: This tab provides an overview of completed sections and those that need to be worked on. A green icon under methodology, implemented changes, and results sections indicate that they are complete. If sections appear with red icons, it is an indicator that those sections are incomplete and need to be addressed.

NOTE: Under the **Methodology** section, per policy PS 03.A.39 units are expected to use at least one direct method of assessment per outcome. If only one method is provided, the method is indirect, or both, the **Methodology** section will display a red icon, indicating it is incomplete.

|                                      | Nuventive. Improve Analytics            | To Do List by Assessment Cycle<br>Dataset is refreshed overnight                                                                                                    | Deta Last Updated<br>6/10/2025 11:01:43 PM |
|--------------------------------------|-----------------------------------------|----------------------------------------------------------------------------------------------------|--------------------------------------------|
|                                      |                                         |                                                                                                    | Year(s) Outcome will be Assessed           |
|                                      | SANDBOX - ADMINISTRATIVE                | Mast Recent Changes to Report                                                                                                    |                                            |
|                                      |                                         | What What                                                                                                    | When                                       |
|                                      |                                         | Nuventive Support Implemented                                                                                                    | Changes / Results 1/15/2024                |
|                                      |                                         | ingeniered and a second second s | 1) 13/ 5064                                |
|                                      | Outcome Title                           | Methodology Implemented Char                                                                                                    | nges Results                               |
|                                      | Learning Environments                   | • •                                                                                                    | •                                          |
|                                      |                                         |                                                                                                    |                                            |
|                                      |                                         |                                                                                                    |                                            |
|                                      |                                         |                                                                                                    |                                            |
|                                      |                                         |                                                                                                    |                                            |
|                                      |                                         |                                                                                                    |                                            |
|                                      |                                         |                                                                                                    |                                            |
|                                      |                                         |                                                                                                    |                                            |
|                                      |                                         |                                                                                                    |                                            |
|                                      |                                         |                                                                                                    |                                            |
| To Do List by Assessment Curle Outro | mes by Tune Implemented Changes Results |                                                                                                    |                                            |
| to be as of researching cycle        | mer of the material another mercury     |                                                                                                    |                                            |

2. Outcomes by Type: This tab offers an overview of the type of outcomes utilized by a specific unit, thereby helping units see which outcome types they are concentrating on and reviewing. This tab will help clarify priorities.

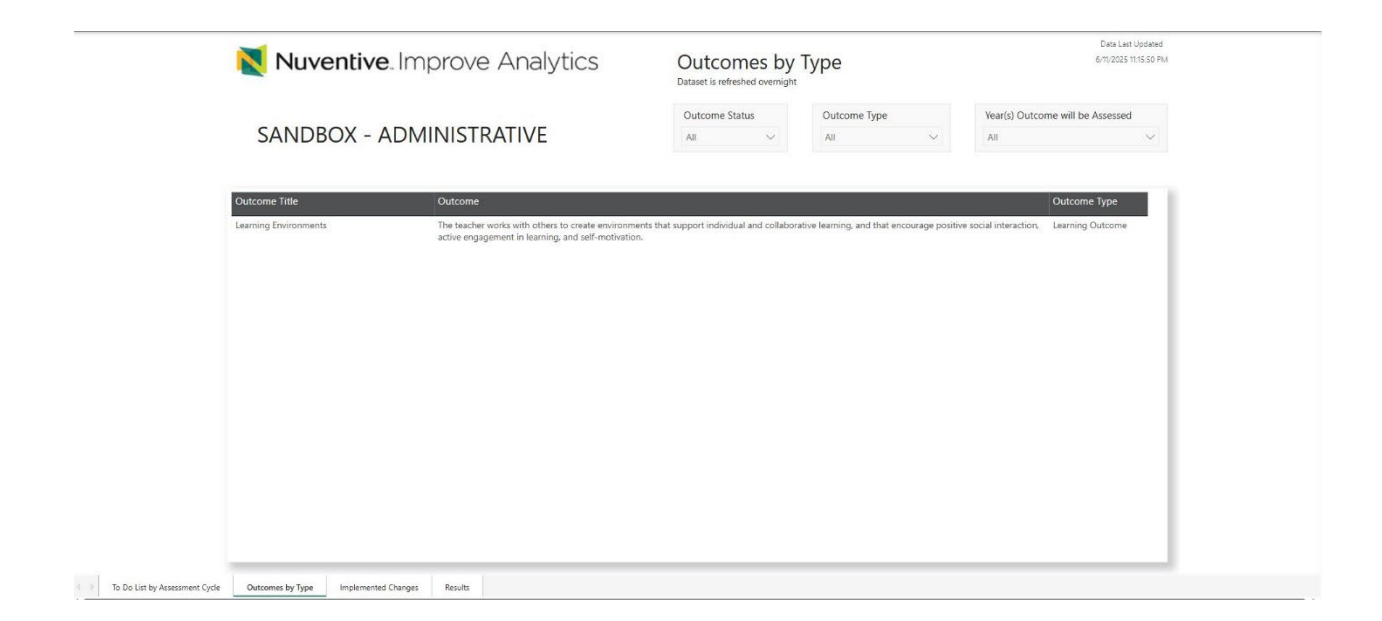

**3.** Implemented Changes: This tab provides an overview of the changes made as a result of assessment data from the previous assessment cycle. The column that relates to implemented changes is 'Follow up on Previous Initiatives'.

Use the scrolling bars at the bottom and right to move right and left or up and down to view the entire page. This tab also functions like an Excel spreadsheet, allowing manipulation of columns as needed (in terms of width to help increase readability).

|                     |                                                                                                    |                  |                |                                                                                          |                                                                                                    | Year(s) Outcome w                                                                                                    | ill be Assessed           |          |
|---------------------|----------------------------------------------------------------------------------------------------|------------------|----------------|------------------------------------------------------------------------------------------|----------------------------------------------------------------------------------------------------|----------------------------------------------------------------------------------------------------|---------------------------|----------|
| SANDBO              | DX - ADMINISTRAT                                                                                                    | IVE              |                |                                                                                          |                                                                                                    | AB                                                                                                    | ×                         |          |
| Outcome Title       | Outcome                                                                                                    | Outcome Type     | Outcome Status | Vearity Outcome will be<br>Assessed                                                      | Follow Up on Previous Initiatives                                                                                                    | Reporter                                                                                                    | g Year Submission<br>Date |          |
| Larrey Environments | The transver works with orient to constr<br>in the second second second second second<br>contractive transverse to the resources<br>provide work interaction, active<br>regagement in hearing, and self-<br>restivation. | Learning Outcome | Active         | 2015 2016 2011 2013<br>2013 2014 2017 2014<br>2017 2014 2017 2014<br>2017 2017 2014 2017 | The last times the obtained as assess<br>during prototic 2022 assessment as a<br>sector server, proceeding as a<br>last transmission of the last transmission<br>by the findings from the disease disease<br>transmission of the last transmission of the<br>sector server, how seeked during<br>model sead of the ensets hallows a<br>membra as a sector of the ensets and the<br>membra as a sector of the ensets and the<br>results and on the last students were<br>interested to an an address transmission<br>of collaboration with parents and<br>the collaboration of the the ensets were<br>results as a set day to enset the<br>membra of the enset of the enset of the<br>enset of the enset of the enset of the<br>enset of the enset of the enset of the<br>enset of the enset of the enset of the<br>enset of an ended to the the enset of the<br>enset of an ended to the enset of the<br>enset of an ended to the enset of the enset<br>enset of an ended to be applied as different<br>enset of the event. The enset flywer to used to<br>the event, the enset of these to be a result of<br>the event. The enset flywers the set of the<br>enset of the event flywer to used to<br>the event. The enset flywer to used to<br>the event. The enset flywer to used to<br>the event. The enset flywer to used to<br>the event. The enset flywer to the event of the enset of the enset of the | d was 2021 - 10<br>e using<br>e using<br>events<br>was d even<br>the<br>bet were<br>here<br>bet were<br>here<br>here | o4 6/11/2025              | Scrollin |

4. Results: This tab provides a comprehensive overview of outcomes, methods, interpretation of the data, and use of results. The data conclusions column is color-coded: Red indicates the criterion is not met, yellow indicates it is partially met, green indicates it is met, and gray indicates that no data was collected.

Use the scrolling bars at the bottom and right to move right and left or up and down to view the entire page. This tab also functions like an Excel spreadsheet, allowing manipulation of columns as needed (in terms of width to help increase readability).

|                 |                                                                                                    |                 |                   | Outcome Ty                                | pe                     | Met                              | Method Utilized                                                                                                    |                             | Data Conclusion                                                                                                    |                | Year(s) Outcome a                                                                                                    | will be Assessed                                                                                                    |
|-----------------|----------------------------------------------------------------------------------------------------|-----------------|-------------------|-------------------------------------------|------------------------|----------------------------------|----------------------------------------------------------------------------------------------------|-----------------------------|----------------------------------------------------------------------------------------------------|----------------|----------------------------------------------------------------------------------------------------|----------------------------------------------------------------------------------------------------|
|                 |                                                                                                    |                 |                   | 10                                        |                        | Alt                              | ~                                                                                                    | AL                          |                                                                                                    | ~              | AB                                                                                                    | ~                                                                                                    |
|                 |                                                                                                    |                 |                   |                                           |                        |                                  |                                                                                                    |                             |                                                                                                    |                |                                                                                                    |                                                                                                    |
| Outcom<br>Title | e Outcome                                                                                                    | Ostcome<br>Type | Outcome<br>Status | Year(s)<br>Outcome<br>will be<br>Assessed | Assessment<br>Title    | Assessment<br>Method<br>Utilized | Assessment<br>Method<br>Description                                                                                                    | Assessment<br>Method Status | Success<br>Criteria                                                                                                    | Reporting Year | Interpreting the Data                                                                                                    | Data Conclusion of                                                                                                    |
| Colubor         | tion Studient will<br>affectively<br>conflucional<br>and the set PR-12<br>families,<br>communities<br>conflagues,<br>and other<br>professional<br>to privrete<br>bis learned<br>to privrete<br>bis learned<br>bis and gravett<br>of PL-12<br>shudeets | I Lauroing      | Active            | 2023 - 2023<br>2023 - 2024<br>2027 - 2024 | Cinical<br>Observation | Creat                            | Clinical<br>Observation<br>Inschen Jahrer<br>Iberkeiten in<br>Undern Landwig<br>Undern Landwig<br>Undern Landwig<br>Undern Landwig<br>eingen nahre<br>einige nahre<br>einigen to assess<br>saturat<br>compacted by<br>ments tracklers<br>einigen to<br>assess<br>einigen nahre<br>einigenet to assess<br>saturat<br>compacted by<br>ments tracklers<br>einigen to<br>einigenet to<br>assess<br>trackers assess<br>trackers assess<br>tracker | Active                      | IIVs of<br>cluders conv<br>a "Mass<br>Espectation"<br>or "Screek<br>a the<br>collaboration<br>contraction of<br>the name | 2521 - 2634    | Characteristics<br>Characteristics<br>assumed any Caracteristic<br>termination of assumed<br>4.0 architecture of assumed<br>assumed assumed and<br>comparement of the<br>comparement of the<br>comparement | And Share Strategy of Control of Control of |

NOTE: The data in Nuventive is updated overnight. Data entered by others may not be available until the next day. Nuventive will provide a date when data was last updated at the top of this screen.

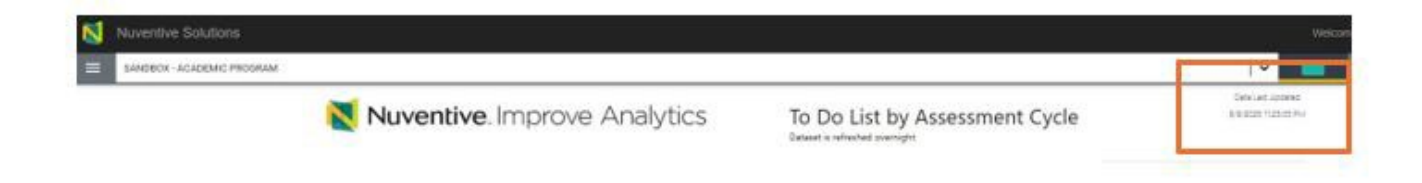